## DAIMLER TRUCK

## Last login time stamp reset in Alice

Note: Only Portal Manager can perform this procedure in Alice

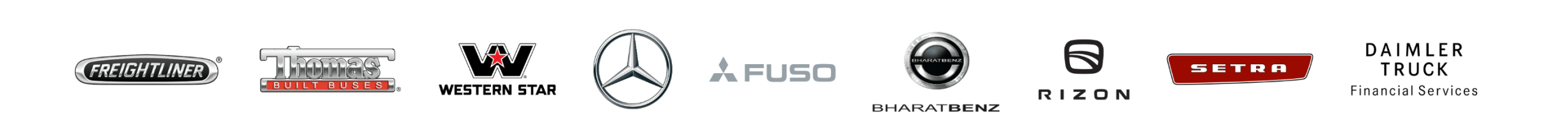

| <b>Step 1</b> : Open Alice using follow URL <u>https://alice.mercedes-benz.com/access</u> click on the drop down for accessing the <b>"Alice Identity</b> ". |                                                                                   |                                                                  |  |  |  |  |  |  |
|----------------------------------------------------------------------------------------------------|-----------------------------------------------------------------------------------|------------------------------------------------------------------|--|--|--|--|--|--|
| $\leftrightarrow$ $\rightarrow$ C $$ alice.n                                                                                                    | nercedes-benz.com/access                                                          | 🎛 ★ 🔲 🈁 Incognito (2)                                            |  |  |  |  |  |  |
| Alice Access 🔨                                                                                                    | $\sim$                                                                            | $\oslash$                                                        |  |  |  |  |  |  |
| Alice Access<br>Alice Identity<br>Alice Admin<br>New<br>Request<br>Tasks<br>Tasks<br>Requests                                                                | Hello,<br>What do you want to do today?<br>Your Options<br>Request Roles & Rights | Wy Tasks 0                                                       |  |  |  |  |  |  |
| Control<br>Center                                                                                                    | Create a new request 🔊                                                            | Review open tasks 🔊                                              |  |  |  |  |  |  |
| ()<br>Profile                                                                                                    | Request Overview 3                                                                | Control Center                                                   |  |  |  |  |  |  |
| Support                                                                                                    | See all requests related to you 🔊                                                 | Get insights to the Access Rights of your team or organisation 🔊 |  |  |  |  |  |  |

Г

| Step 2: Change the status to "Active & Inactive" and search the user ID in the search bar. |                          |                                             |                              |   |                          |             |  |  |  |
|--------------------------------------------------------------------------------------------|--------------------------|---------------------------------------------|------------------------------|---|--------------------------|-------------|--|--|--|
| $\leftrightarrow$ $\rightarrow$ (                                                          | e alice.me               | rcedes-benz.com/identity/Users              |                              |   |                          | 🖈 🔲 🔒 Incog |  |  |  |
| Alice I                                                                                    | dentity $\smallsetminus$ | /                                           | $\bigotimes$                 |   |                          | $\oslash$   |  |  |  |
| යි<br>Home                                                                                 |                          | Search                                      |                              |   |                          |             |  |  |  |
| දිරි<br>Users                                                                              |                          | Find the User by using the search filters.  |                              |   |                          |             |  |  |  |
| រៀ<br>Organizati-                                                                          |                          | Search for User ID, Name, Surname or E-Mail |                              |   |                          | Q           |  |  |  |
| Markets                                                                                    | -                        | Status<br>Active & Inactive                 | Community<br>All Communities | v | Country<br>All Countries | •           |  |  |  |
| E<br>Reports                                                                               |                          |                                             |                              |   |                          |             |  |  |  |

Step 3: In the user status details click on "Reset" button for the last login timestamp.
Note: After reset, the overall status will be active. The user should now try to login into the Daimler Truck Supplier Portal.

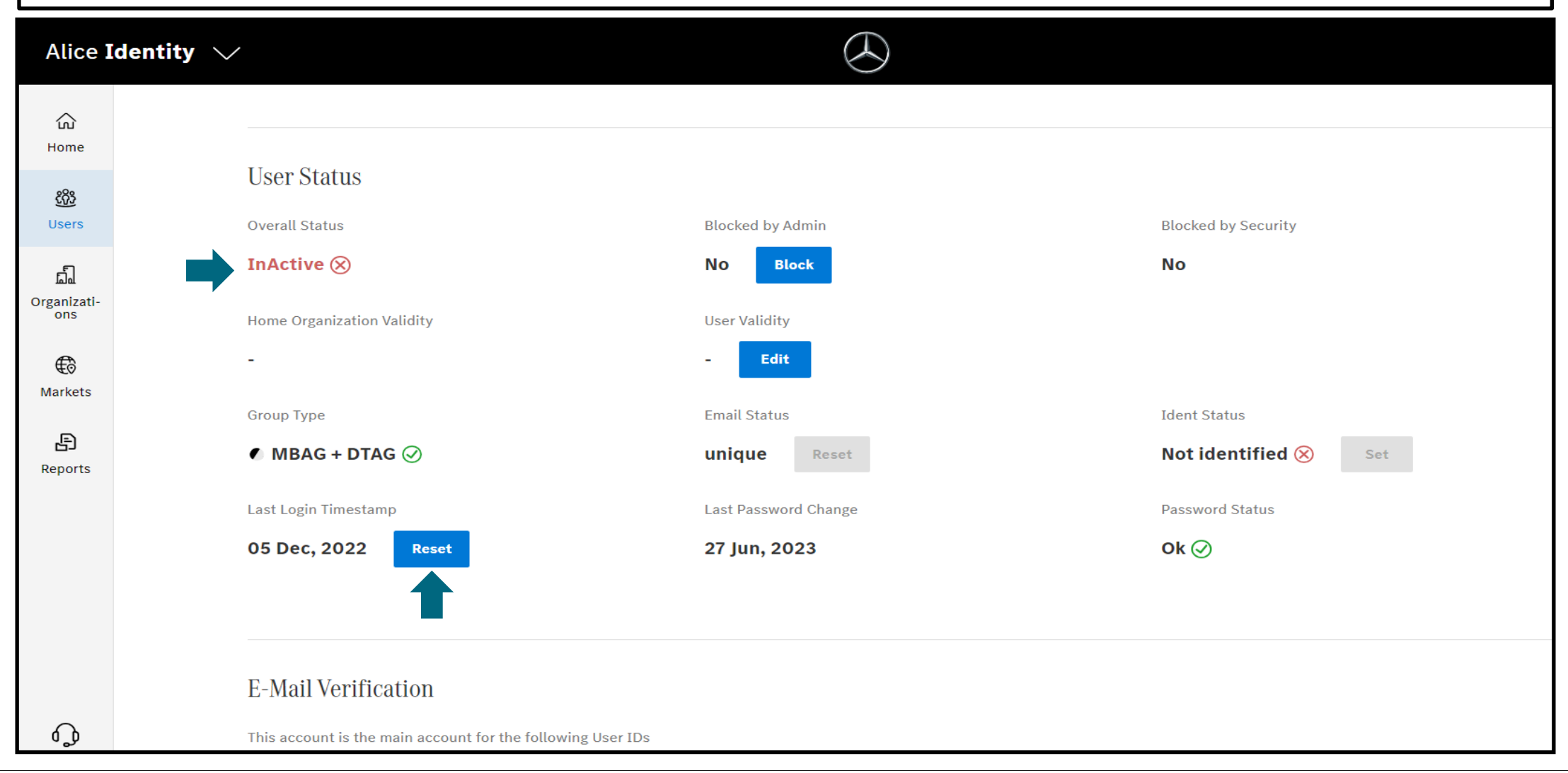